## **Position History Inquire Page**

| 1.  | Click the Develop Workforce link.                                                                                 |
|-----|----------------------------------------------------------------------------------------------------|
| 2.  | Click the Manage Positions (USF) link.                                                                            |
| 3.  | Click the Inquire link.                                                                                           |
| 4.  | Click the <b>Position History</b> link.                                                                           |
| 5.  | Click the Search By list.                                                                                         |
| 6.  | Select the desired entry. Description                                                                             |
| 7.  | Enter the desired information into the <b>Description</b> field. Enter a valid value, e.g. " <b>Mail Clerk</b> ". |
| 8.  | Click the Search button.                                                                                          |
| 9.  | Click the desired entry in the <b>Search Results</b> table.                                                       |
| 10. | Click the Current Position Data link.                                                                             |
| 11. | Click the <b>Return</b> button to return to the Position History view.                                            |
| 12. | Click the <b>Return to Search</b> button to search for additional Position History.                               |
| 13. | Continue to search by the desired category, if desired.<br>End of Procedure.                                      |